# How to Make a Reservation for a Guided Individual Tour

### ※Notice※

When you come to Tsukuba Space Center with a chartered bus, please reserve for the bus parking lot.

https://tksc-spacedome.revn.jp/

Please access the above URL. The booking site is written in Japanese, so please use the translation of your web browser to convert it into a language.

## Select the Type of Reservation

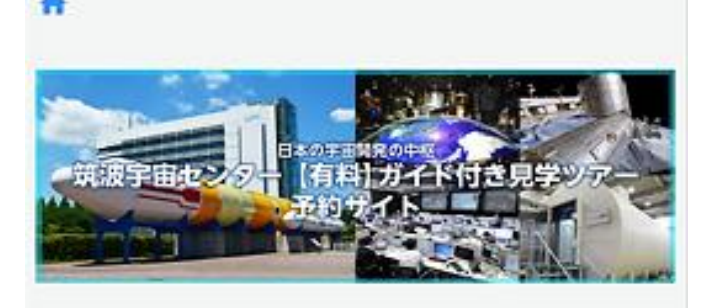

| 2 | Observation tour (paid)            | 1 |
|---|------------------------------------|---|
| ł | ous parking lot                    | ~ |
|   | Inclusion of Ly or locel A         |   |
| Į | individual (Group of 19 of less) * | J |

https://tksc-spacedome.revn.jp/ Please access the above URL. The booking site is written in Japanese, so please use the translation of your web browser to convert it into a language.

- 1. Select "Observation tour (paid)."
- 2. Select "Individual (Group of 19 or less)."
- 3. Click the blue button to view reservation status.

### Select the Date

| <         | <b>&lt;</b> 2023/09       |                      |                       |         | >         |          |
|-----------|---------------------------|----------------------|-----------------------|---------|-----------|----------|
| all fra   | mes                       |                      | *                     |         |           |          |
| 0<br>In   | utside the<br>dividual vi | receptio<br>acancies | n period<br>available | Nov     | vacancies | ^        |
| Day       | Month                     | fire                 | water                 | wood    | Money     | soil     |
|           |                           |                      |                       |         | 01        | 02       |
|           |                           |                      |                       |         | Observa   | Observa  |
| 03        | 04                        | 05                   | 06                    | 07      | 08        | 09       |
| Observa-  |                           | Observa              | Observa               | Observa | Observa   | Observa  |
| Ten       | 11                        | 12                   | 13                    | 14      | 15        | 16       |
| Closerva- | Claserva-                 | Observa              | Doserva               | Observa | Observa   | Observa- |
| 17        | 18                        | 19                   | 20                    | twen    | tweer     | twen     |
| Observa   | Chiserva                  | Observo              | Deserve               | Observa | Closerva  | Observa  |
| twen…     | twon                      | 26                   | 27                    | 28      | 29        | 30       |
| Observa-  | 1                         | Observa              | Observa               | Observa | Observa   | Observe  |

Select the date you want to join the tour. (Green columns represent

available dates.)

### Select the Time

| Reservation slot                                                 | t time list 🛛 🗙                                                                |  |  |  |  |
|------------------------------------------------------------------|--------------------------------------------------------------------------------|--|--|--|--|
| [Individual (Group of 19 or less)]<br>Observation tourIndividual |                                                                                |  |  |  |  |
| 2023,                                                            | 2023/09/12 (Tue)                                                               |  |  |  |  |
| Outside the red<br>No vacancies<br>Individual vacan              | Outside the reception period<br>No vacancies<br>Individual vacancies available |  |  |  |  |
| 11:30-                                                           | 10 people left                                                                 |  |  |  |  |
| 15:00-                                                           | 0 people left                                                                  |  |  |  |  |
|                                                                  |                                                                                |  |  |  |  |
|                                                                  |                                                                                |  |  |  |  |

Select the time you want to join the tour.

(Green columns represent

available time.)

### Enter Your Email Address

### 1. Enter your email address.

#### ♠ > Email address registration

| Email address registration

Please register your email address.

Please set up so that you can receive emails from "info-jaxa-tksc[a]revn.jp \*Please change [a] to @ ".

Please proceed to the registration form from the URL described in the automatic reply email that arrives after registration.

| Email address(confirmation) | Email address              |        |   |  |
|-----------------------------|----------------------------|--------|---|--|
| Email address(confirmation) |                            |        |   |  |
| Email address(confirmation) |                            |        |   |  |
| return sign up              | Email address(confirmation | n)     |   |  |
| return sign up              |                            |        |   |  |
| return sign up              |                            |        |   |  |
|                             | return                     | sign u | p |  |

- 2. Please enter the email address again.
- 3. Click the blue button for registration.

### Receive Our Email

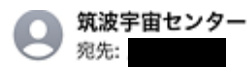

11:29

#### まだご予約は完了していません

ご利用ありがとうございます。

下記URLより予約登録が行えます。

| https://tksc-spacedome.revn.jp/reservations/ |
|----------------------------------------------|
| token?                                       |
| token=1dd82dcb449cf789d996cadea23dec         |
| a90bec5734d4be09113d901e85986557ef&          |
| reservation_type=3&user_authority_id=1&ev    |
| ent_id=42&usage_timestamp_from=2023%         |
| 2F09%2F12+11%3A30                            |

| *有効期限1時間以内に登録をお願いいたしま |  |
|-----------------------|--|
| す。                    |  |

\*このメールは宇宙航空研究開発機構 筑波宇宙センタ ーより自動的に配信されています。 このままご返信いただいてもお答えできませんのでご 了承ください。

#### ------

 You will receive a URL from Tsukuba Space Center. (info-jaxa-tksc[a]revn.jp)

%If you don't receive the email, please check your spam box.

2. Click the URL to continue the reservation process.

XAt this point, your reservation has not been completed.

## **Register Your Information** ①

A > Reservation status > **Reservation registration** confirmation completion input mail address Reservation information name Observation tourIndividual reservation date 2023/09/12 (Tue) Select date and time from cal endar

By clicking the URL, you will jump to the webpage for entering your information.

In case you want to change the date & time of the reservation, click "select date and time from calendar."

Scroll down and register your information.

# **Register Your Information**<sup>(2)</sup>

| Number of reservations                                                            | Required                                                       |
|-----------------------------------------------------------------------------------|----------------------------------------------------------------|
| •                                                                                 |                                                                |
| Please check the availability in<br>ervation status before entering               | formation in the res<br>J.                                     |
| Organization name                                                                 | Required                                                       |
|                                                                                   |                                                                |
| If you are an individual, please                                                  | enter "None".                                                  |
|                                                                                   |                                                                |
| phone number                                                                      | Required                                                       |
| phone number                                                                      | Required                                                       |
| phone number  Please enter a phone number  ct you on the day.                     | Required                                                       |
| phone number  Please enter a phone number ct you on the day.  Where are you from? | Required<br>-<br>where we can conta<br>Required                |
| phone number  Please enter a phone number ct you on the day.  Where are you from? | Required         -         where we can conta         Required |

- 1. Select the number of participants.
- 2. Enter "none" in the box.
- 3. Enter your phone number we can contact on the day of your tour.

4. Select the prefecture you are coming from.
If you come from overseas, select "overseas" at the bottom.

## **Register Your Information** ③

| Bring identification documents Required                                                                                |
|----------------------------------------------------------------------------------------------------|
| All junior high school students and above agree to bring identification documents                                      |
| Checklist                                                                                                    |
| Those who wish to rent a wheelchair                                                                                    |
| Those who want English correspondence                                                                                  |
| We may not be able to meet your request. In tha<br>t case, we will contact you at least 3 days before<br>the tour date |

#### Reservation information

| Reservation contact name |       | Required |
|--------------------------|-------|----------|
| Surn                     | given |          |
| Reservation contact det  | ails  | Required |
| · · ·                    | -     |          |

- 5. Check the agree box about having your identification.
  (Those older than junior high school students must have identifications.)
- 6. Please check the boxes on the check list if you need.
- 7. Enter your name and phone number.

## Register Your Information ④

#### terms of service

In order to prevent the spread of new coronavirus infection, we will operate as follows

. Thank you for your understanding. In addition, pl ease note

that these terms of use may be changed at short notice depending on the situation . 1. Reservation s are not required to visit, but advance reservation s are required in the following cases. • When participating in a guided tour (charged) • Wh en using the bus parking lot However, if yo u have already reserved a guided tour group (mor e than 20 people using a chartered bus), reserve t he bus parking lot is not required. 2. The following people are not allowed to visit or observe. \* T hose who have a fever of 37.5 degrees or higher \*

I agree with the Terms & Conditions

return

Proceed to conte nt confirmation Check the agree box for the terms of service.

Click the blue button for confirmation of your reservation.

### **Confirm Your Information**

| A > Reservation Reservation | on status ><br>ion registratio | n          | phone number                 |
|-----------------------------|--------------------------------|------------|------------------------------|
| 1—                          | 2                              | 3          | Where are you from?          |
| input                       | confirmation                   | completion |                              |
| email addres                | c                              |            | Bring identification documen |
| ernan address               | 5                              |            | I agree to bring identificat |
|                             |                                |            | Checklist                    |
| Reservation                 | on information                 |            |                              |
| name                        |                                |            | Reservation informati        |
| Observation                 | n tourIndividual               |            | Reservation contact name     |
| reservation d               | ate                            |            | 1                            |
| 2023/09/1                   | I 2 (Tue)                      |            | Reservation contact details  |
| Reservation t               | ime                            |            |                              |
| 11:30 ~                     |                                |            |                              |
| Number of re                | servations                     |            |                              |
| 1 person                    |                                |            | return                       |
| Organization                | name                           |            |                              |
| None                        |                                |            |                              |

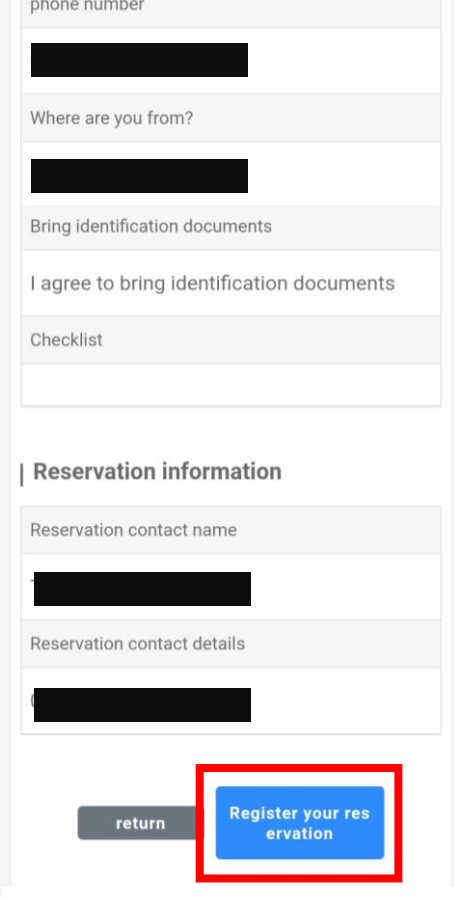

Please click the blue button if all your information entered is correct.

### **Receive a Confirmation Email**

【見学ツアー(個人)】予約手続 き 完了しました

ご予約ありがとうございました。

中学生以上の方は必ず顔写真付きの本人確認書類の原本(コピー不可)をお持ちください。
 ご予約時間の1時間~30分前までに全員お揃いで受付をお願いいたします。
 施設案内(<u>https://visit-tsukuba.jaxa.jp/</u>visit.html)の④が見学受付カウンターです。

お客さまのご予約内容は下記のとおりです。 ------ご予約内容 ------予約の種類:見学ツアー個人 予約番号 72947 ご予約日:2023/09/12 ご予約時間:<u>11:30</u>~ 団体名:無 予約数:1人 You will receive a confirmation email from Tsukuba Space Center. (info-jaxa-tksc[a]revn.jp)

Take notes your reservation number.

Please come to the reception desk 30 minutes before your tour starts and let us know your reservation number.

-----